## Web Time Entry

Lamar University Non exempt, Student, Hourly employees

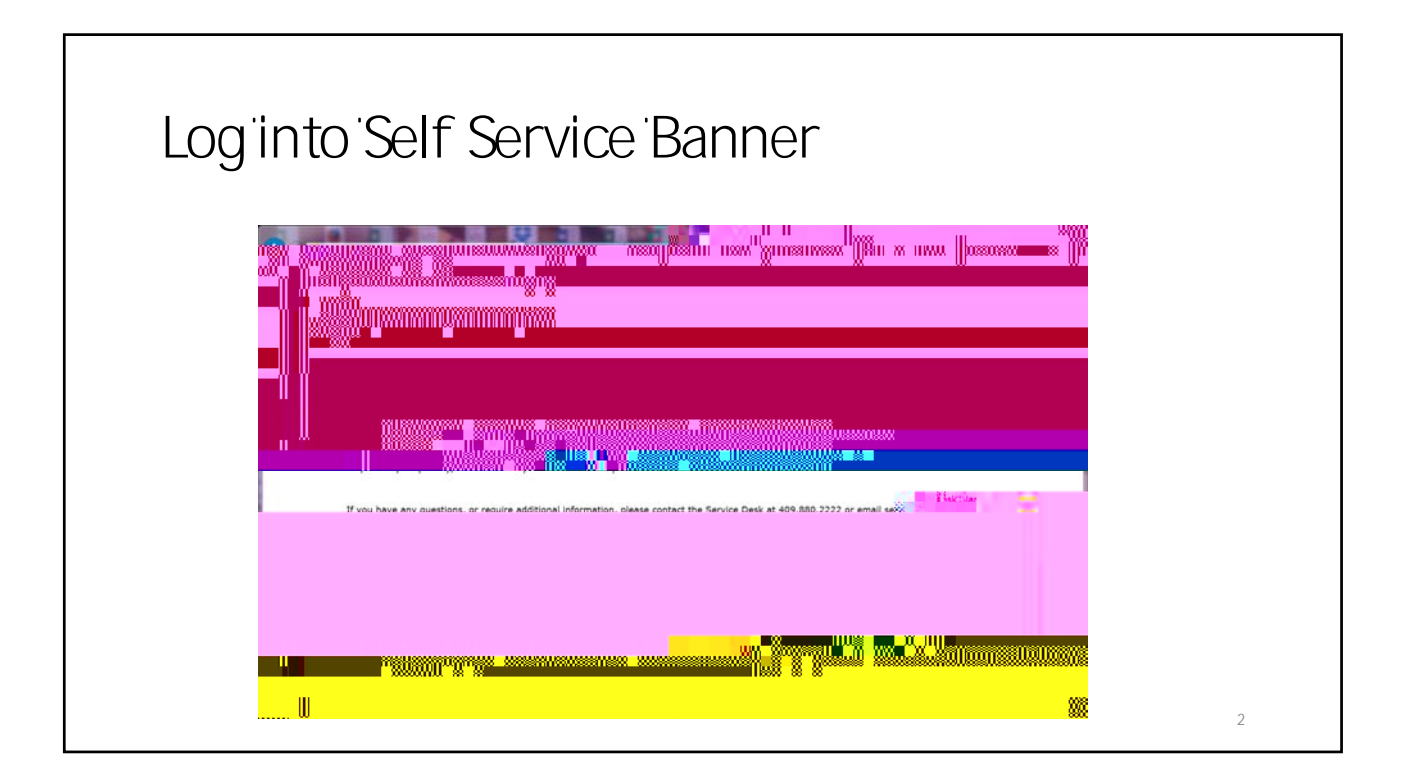

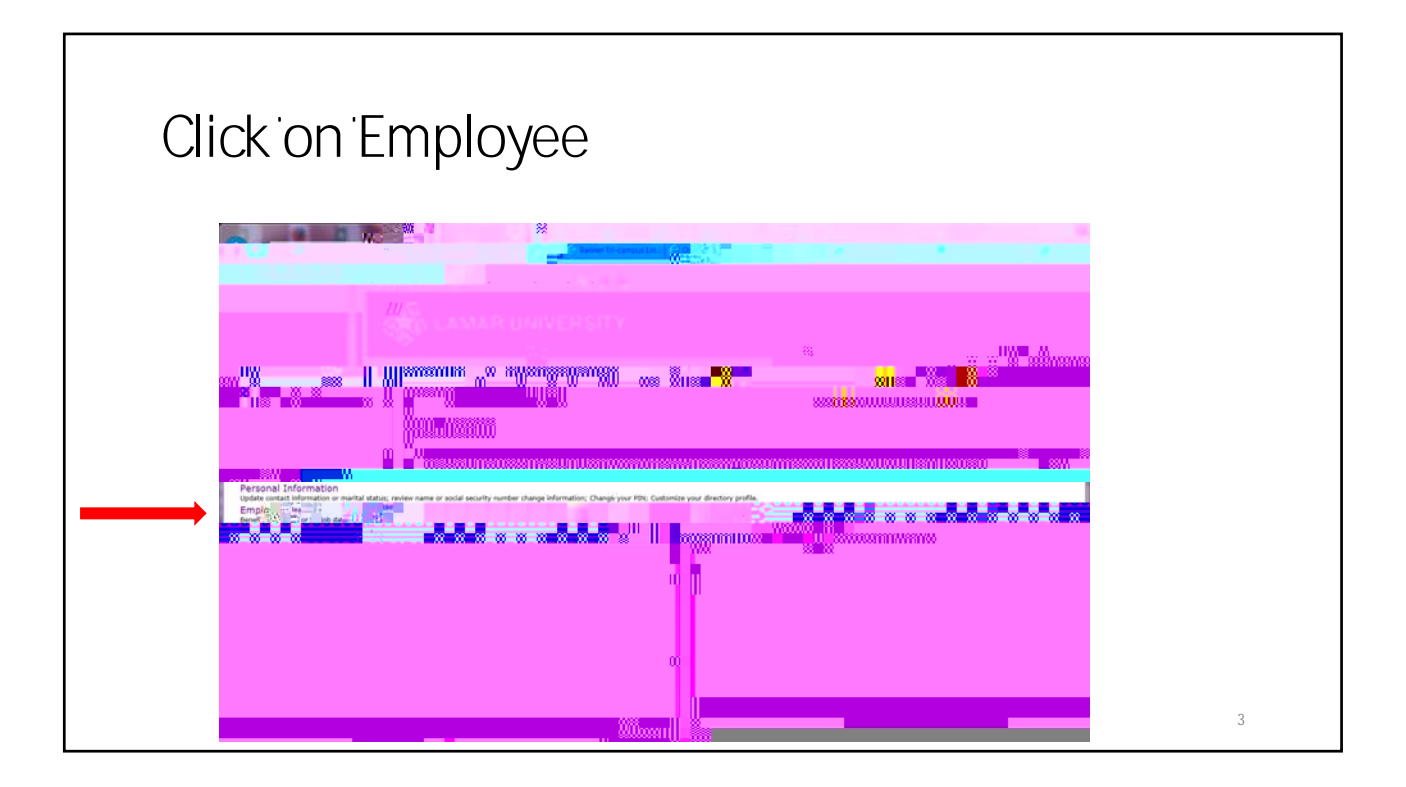

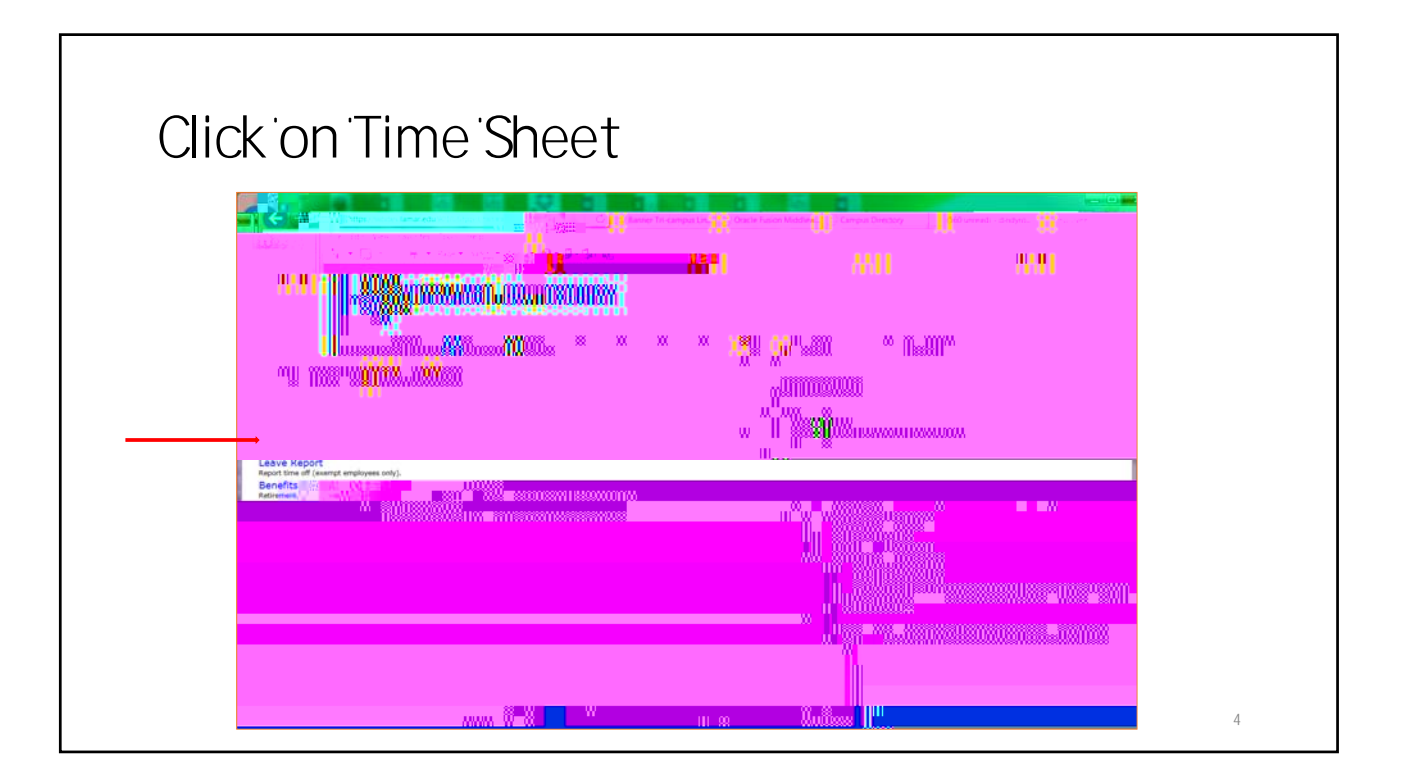

| Click on Time Sheet                                                   |                                                                                                    |
|-----------------------------------------------------------------------|----------------------------------------------------------------------------------------------------|
| (The only time you will have more than one choice will be at Christim | nas)                                                                                                    |
|                                                                       | angeneration in the second state of the second state of the second |
|                                                                       |                                                                                                    |
| Human Resources, Asts, 494945-00 * Mar Cr.                            |                                                                                                    |
| ASE: 8.12.1.5<br>7 Ellucian Company L.P. and its affiliates.          | 01                                                                                                    |
|                                                                       | 5 S                                                                                                    |

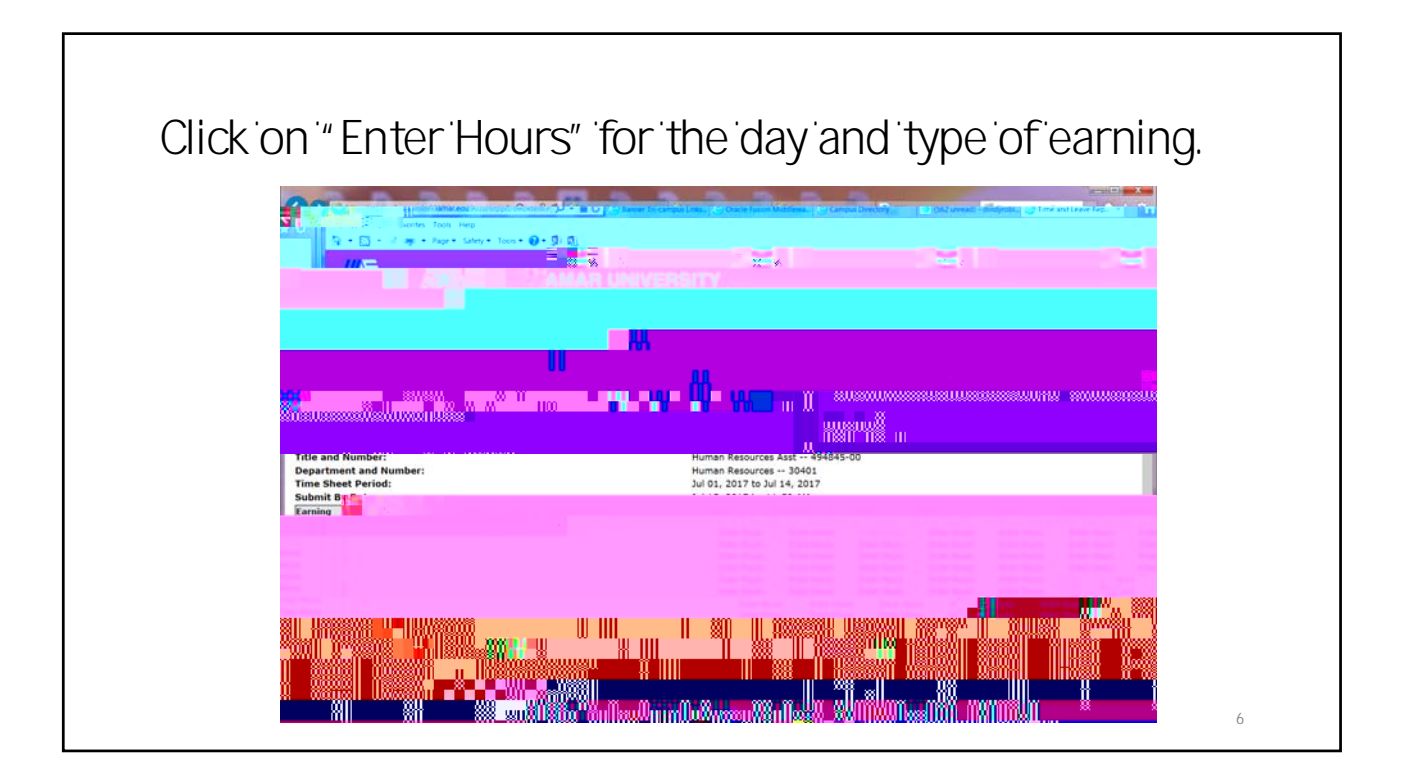

To enter 8 regular hours for Monday, July 3, type # 8" in the

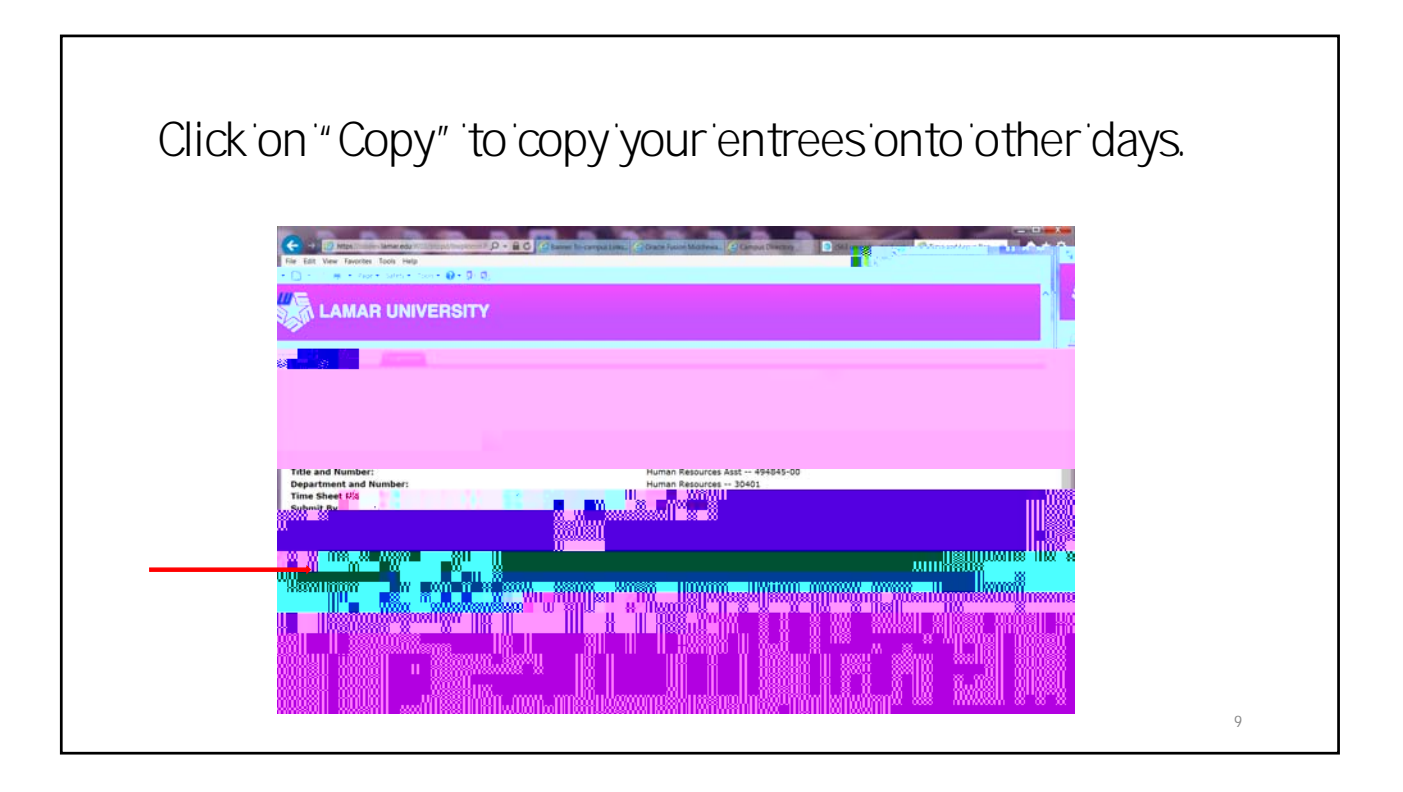

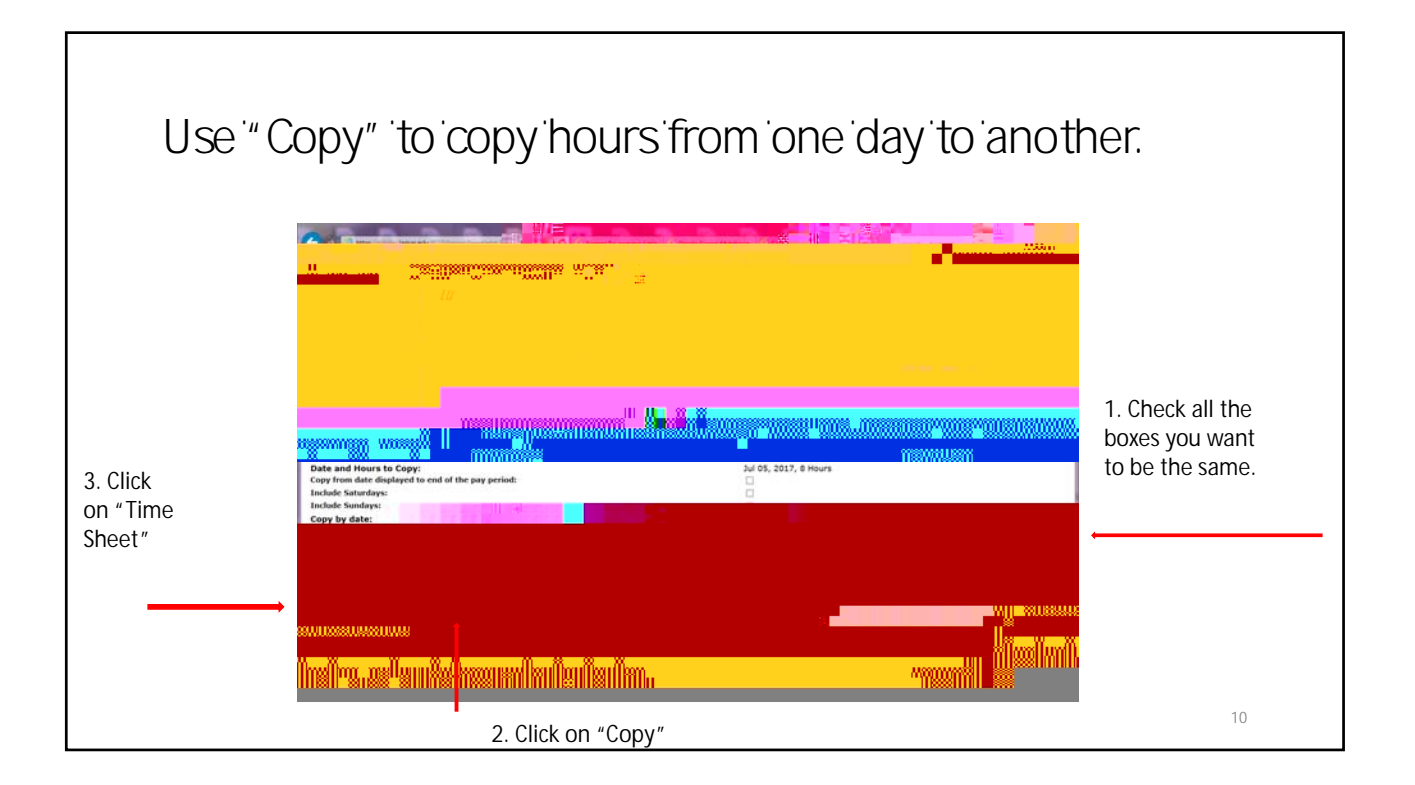

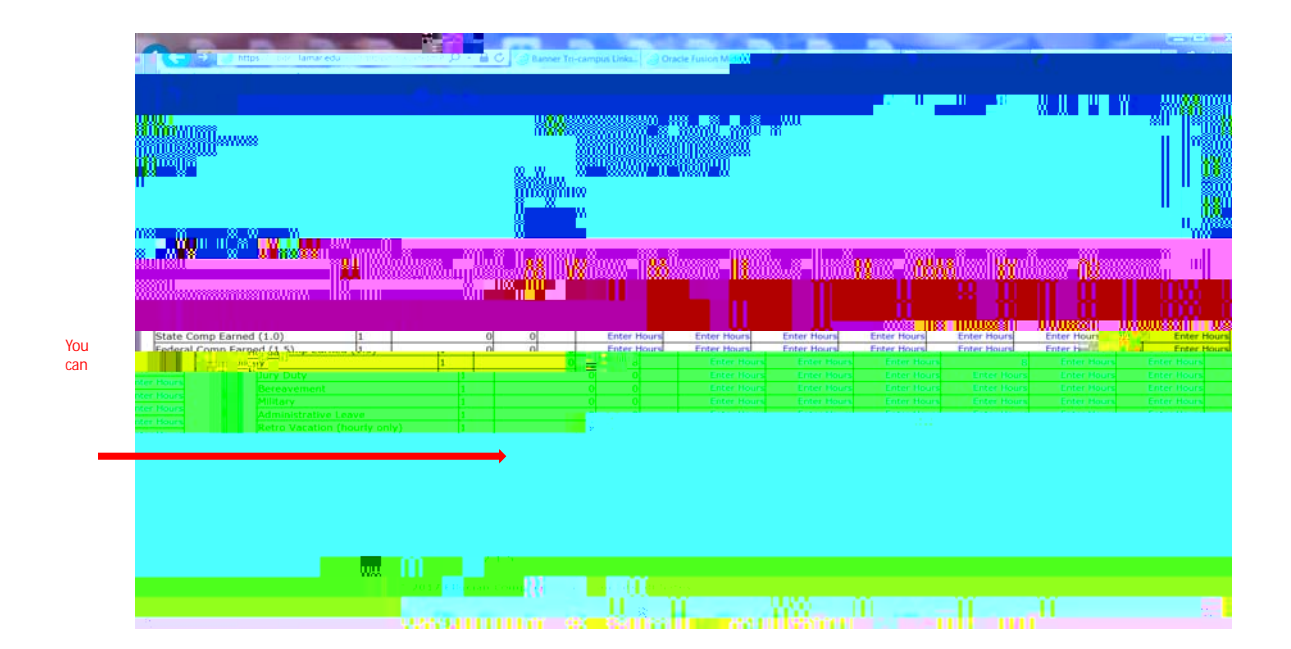

## Click "Preview" to look at your time for the pay price of the pay price of the pay of the look of the second second secon

| Comparison of the second second | Edit View Favorites Tools Help | Connection trace of the sector | ann Middlewa, 🕜 Camput Directory | (164 unvest) - sindyrobi. | ndleeveRep. X 🔒 🛧 |
|----------------------------------------------------------------------------------------------------|--------------------------------|--------------------------------|----------------------------------|---------------------------|-------------------|
|                                                                                                    | Title and Number               | <b>0</b>                       |                                  |                           |                   |
|                                                                                                    |                                |                                |                                  |                           |                   |
|                                                                                                    |                                |                                |                                  |                           |                   |
|                                                                                                    |                                |                                |                                  |                           |                   |

7/14/2017

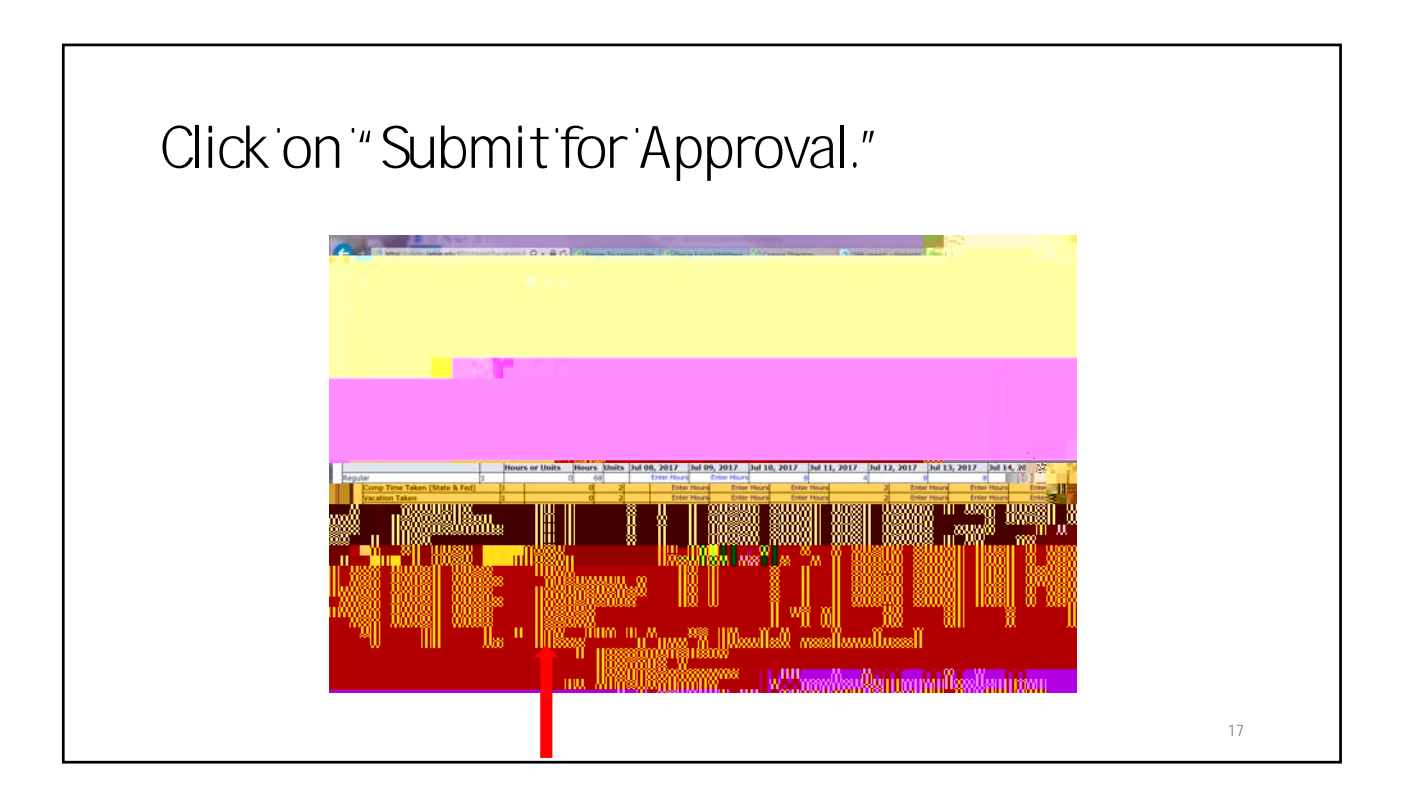

Type in your PIN. This certifies that to the best of your knowledge, your time sheet is correct.

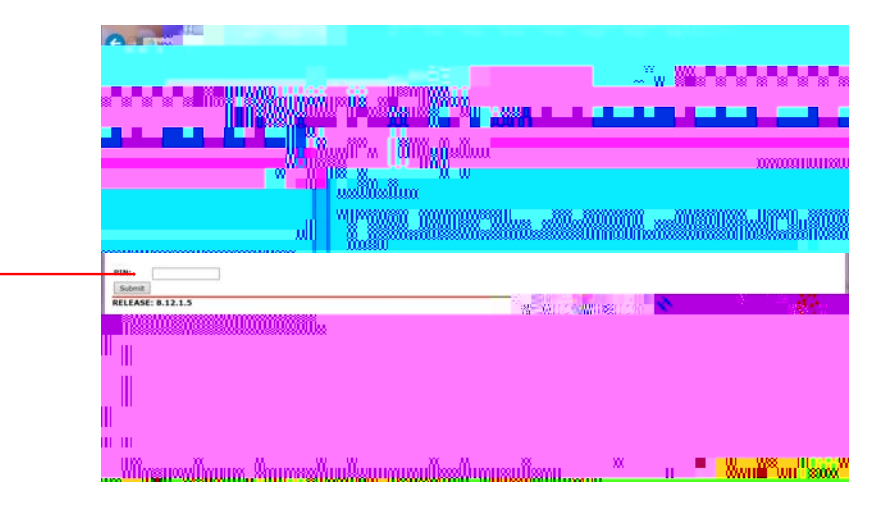

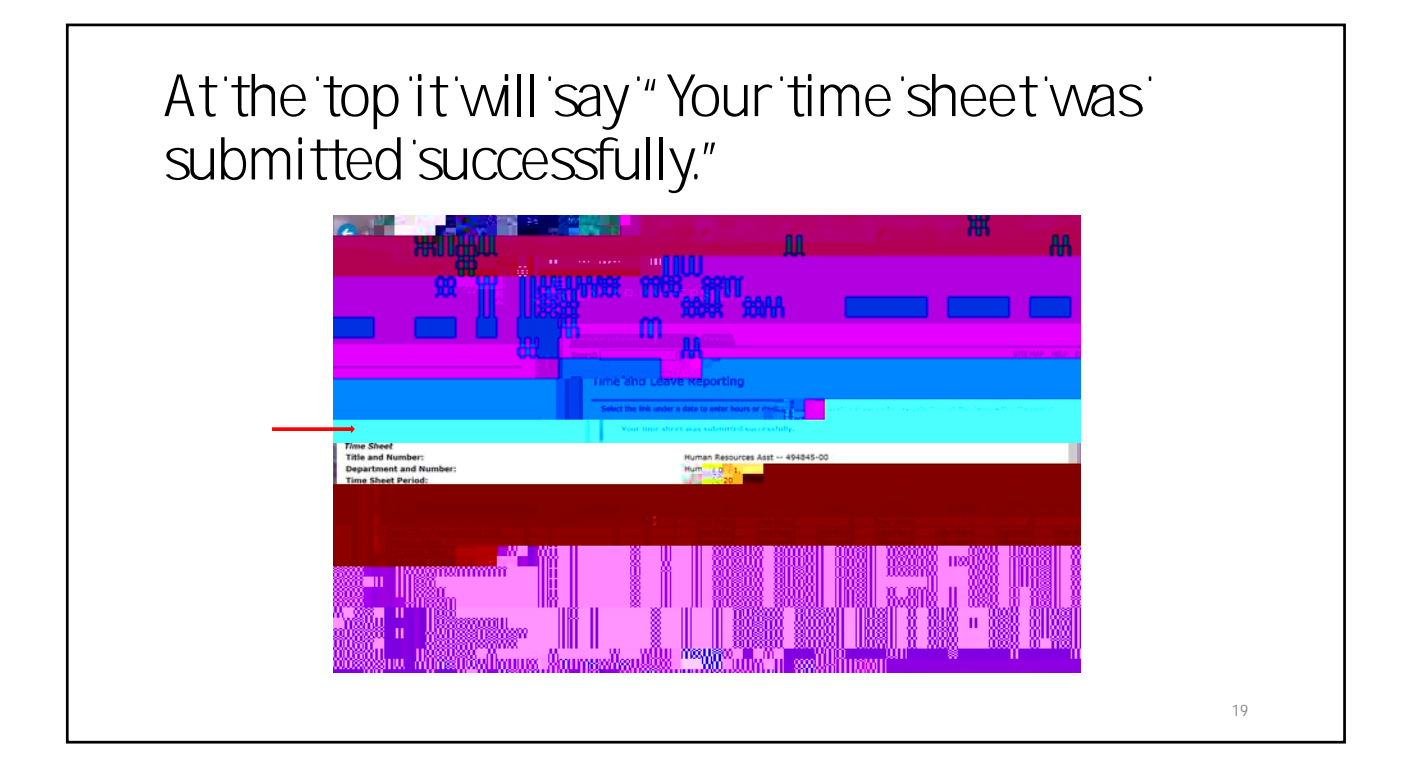

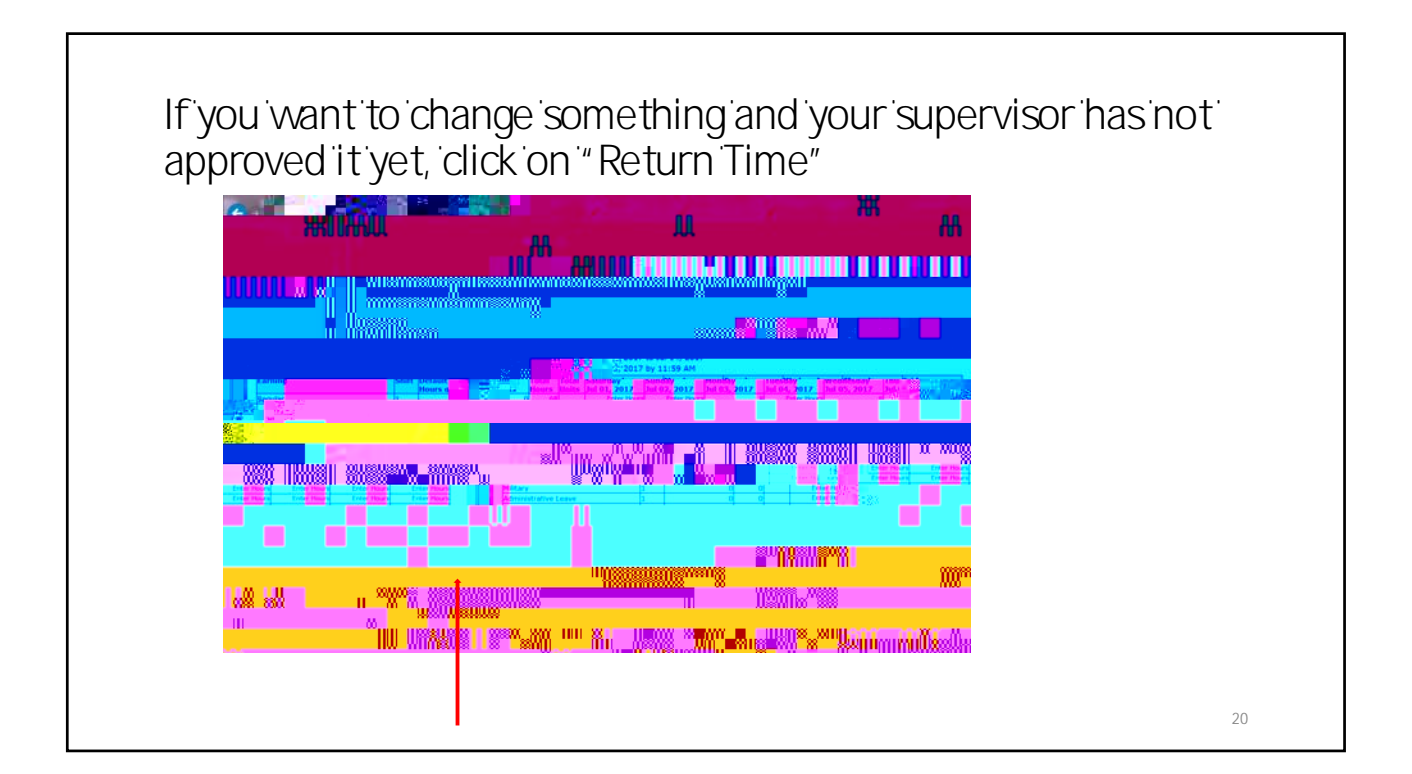

7/14/2017

## Time Entry Labs

HR will be

in the CICE Computer Lab every time sheet submit day, for the first three Biweekly cycles.

- July 14
- July 28
- August 11

## Questions?

Contact:

Payroll Office (payroll@lamar.edu) 409-880-8000

24

23